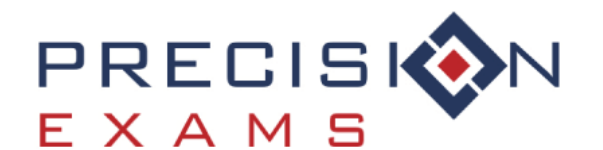

# PROCTOR QUICK START GUIDE

## STEP 1: Proctor Login (see back for registration details)

- Go to precisionexams.com > Login > Login >
- Click Proctor Login
- □ Login using your proctor ID and password

\*District administrators, be sure to use the Admin Login at the top of the page

> Select your **State** 

## STEP 2: Create the Exam Code

- □ Under the tab My Exams > Exam List, click ADD EXAM
- □ Follow the system prompts to create the exam:
  - o Enter a Class Name this is how you will identify each individual class
  - o Select the Class Period
  - o Select the **Term**
  - Choose the Type of Assessment you will be proctoring (Single, Pre, or Post\*)

\*Post-assessment can only be administered if you have already given a pre-assessment)

Select the exam\* - We recommend using the search bar to find your exam
\*Note the # of questions, Max points, & Passing Percentage

□ Finally, press **CREATE EXAM** 

## STEP 3: Student Login (see back for registration details)

- Go to precisionexams.com > Login > Select your State
- □ After you are redirected press Student Login

Students will need the following information to log in to an exam\*

- Student ID Provided by the school or district
- School District Where the exam is being delivered
- ▶ Exam Code 8-digit alphanumeric code, found under Proctor> My Exams tab

## **STEP 4: Authorize Students**

- □ Press the button **PROCTOR** adjacent to the exam code
- Use the **G** REFRESH generously within the platform to see students as they log in to the exam
- □ Select the checkbox next to the student's name(s) that you'd like to authorize, use **Select All** to authorize all students at the same time
- Press AUTHORIZE and students will be given a **BEGIN EXAM** prompt on their screens
- Use the 🕝 REFRESH button to see up-to-date information as the students take the exam

## Printing Certifications

Before printing certifications, ensure that reports  $\checkmark$  and certificates Q are available

- □ To print certifications, check the box next to the student's name, and Select ✓ Exam Certificate.
- □ This will download as a PDF that you can share or print for your student

#### \*This process is the same for a *Student Score Report*

#### **Register to be a Proctor** (this is a one-time only process)

- Go to precisionexams.com > Login > CTE EXAM LOGIN > Select your State
- Click the **Proctor** drop-down menu and select Registration
- Complete all Contact, School/District, & Login information
- □ Verify your Employee ID
- □ Read and accept the **Proctor Agreement Form**
- □ Verify your information and submit

\*An authorization email will be sent in 1-2 business days (we may call or email to verify information)

#### Register as a New Student (this is a one-time only process)

- Go to precisionexams.com > Login > CTE EXAM LOGIN > Select your State
- □ After you are redirected, click the drop-down menu **Student** and press **Registration**
- □ Fill out all personal information as the system prompts you

\*Once the student is finished registering, they will be able to log in with the exam code

#### For Further Accommodations/Questions

□ If you need to apply accommodations to students who have a **504** or **IEP** please contact our Customer Support Team, prior to exam authorization (phone number listed below)

Regular business hours: Monday-Friday, 7:00am-8:00pm (Eastern).

For additional articles and help center materials, select Help Center at precisionexams.com